## Turnitin

## Creating a Turnitin Link

1. Make sure you are in the Build tab.

2. Click on "Add Content Link".

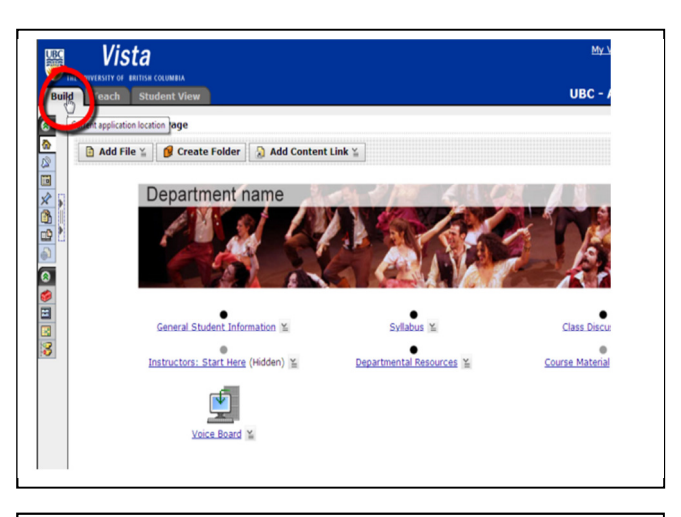

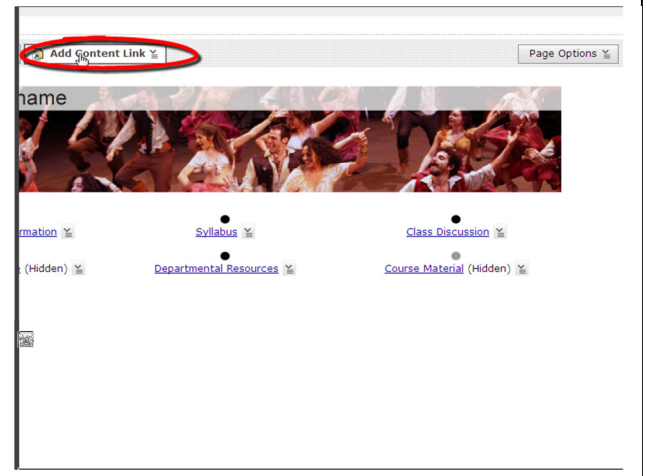

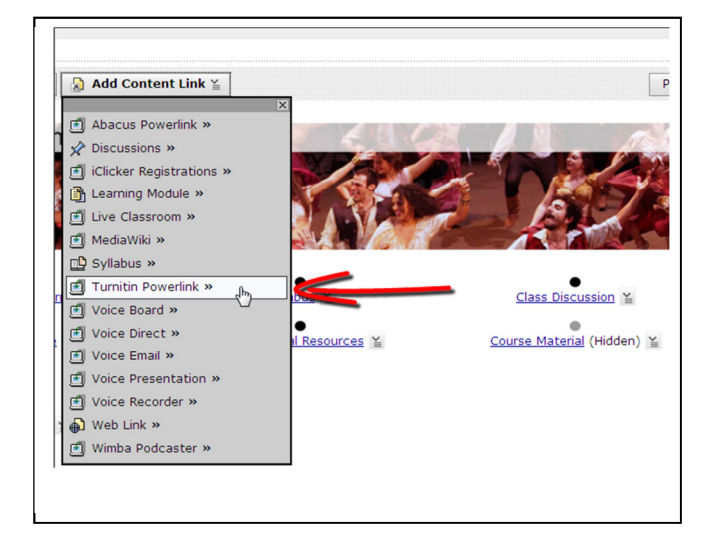

3. Click on "Turnitin Powerlink".

4. Click on "Create Turnitin Powerlink".

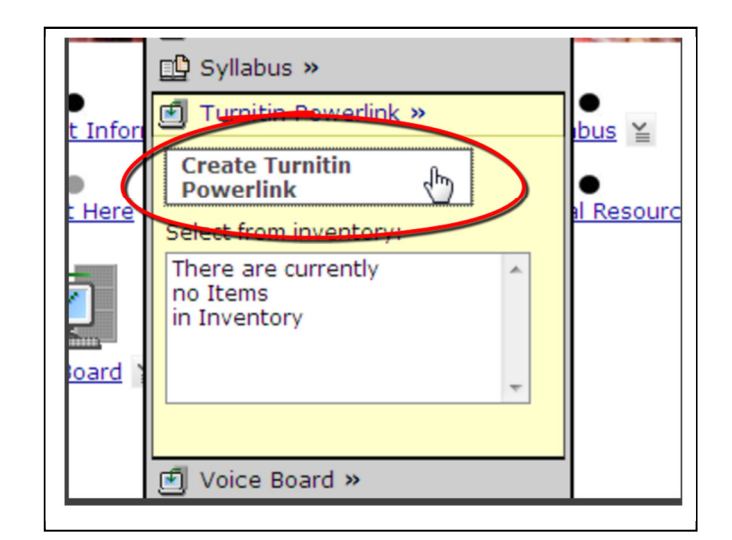

5. Assign a title and click on "Create Turnitin Assignment".

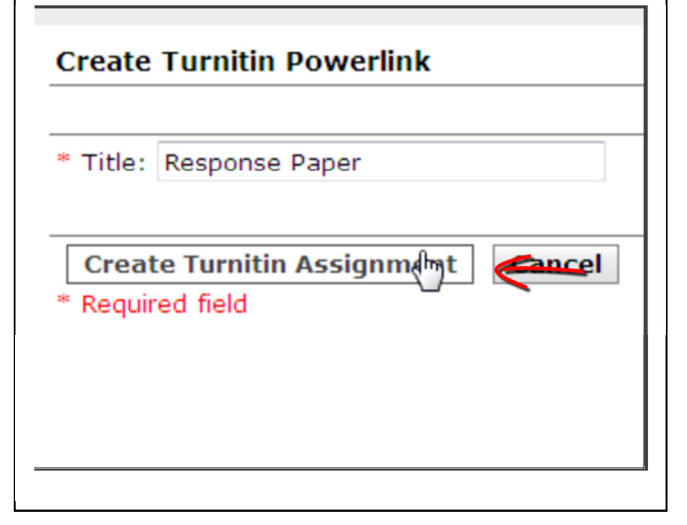

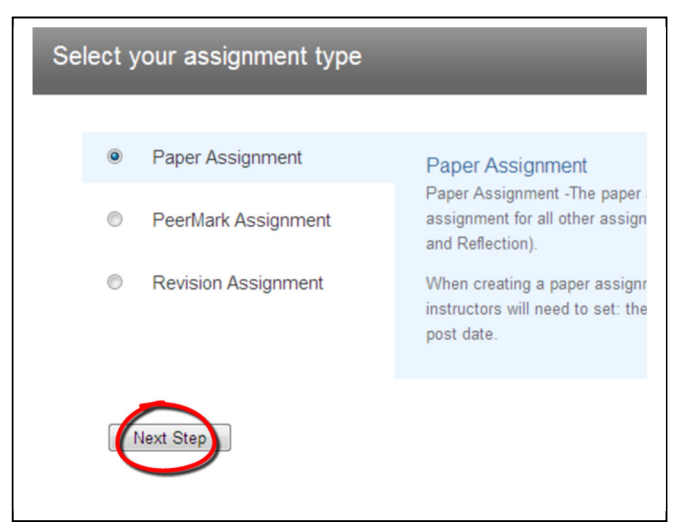

 Select the assignment type and click "Next Step". (In this example, I will select Paper Assignment) 7. Assign a **Title** and **Point value** 

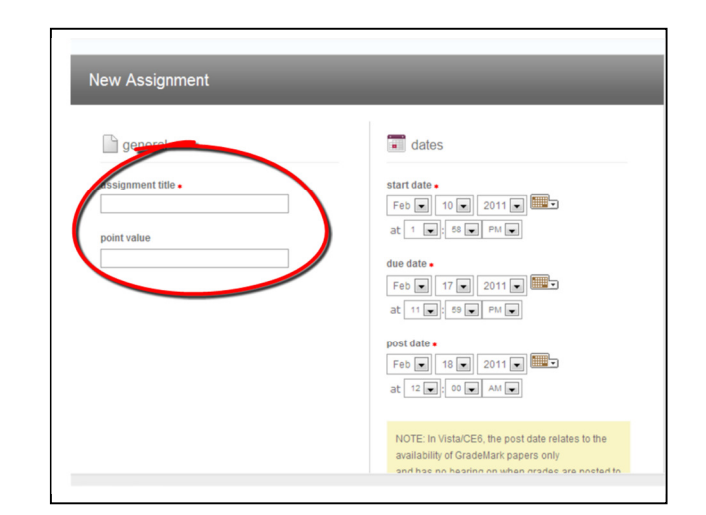

8. Next, enter the **Dates**.

<u>Start Date</u>: The date when the assignment is available for students to submit their paper.

<u>Due Date</u>: The date when the assignment is due.

<u>Post Date</u>: The date when students are able to see their grades in Turnitin. However students are able to see their grades in the Gradebook unless changed.

9. Click on "More Options" to view more settings of the Turnitin Assignment.

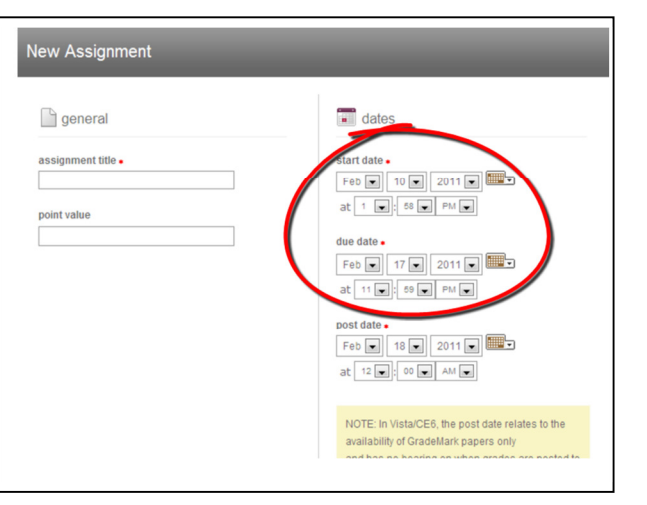

| point value  | at 1 . 58 . PM .                                                                                                    |
|--------------|----------------------------------------------------------------------------------------------------|
| 100 🛇        | due date •                                                                                                    |
|              | Feb 17 2011 1000000000000000000000000000000000000                                                                                                    |
|              | post date =<br>Feb m 18 m 2011 m 10 m<br>at 12 m 2 00 m Ant m                                                                                                    |
|              | NOTE: In Vista/CE6, the post date relates to the<br>availability of GradeMark papers only<br>and has no bearing on when grades are posted to<br>the Vista/CE6 Gradebook. |
| more options |                                                                                                    |
| submit       |                                                                                                    |
|              |                                                                                                    |
|              |                                                                                                    |

 The "more options" section is dependent on personal preferences; however there are two settings that may be more of interest.

The first arrow points to the option of allowing students to submit papers after the due date.

The second arrow points to the option of keeping these settings for future Turnitin assignments.

11. Once you are finished, select "Submit".

| 🖲 yes  |                                                                        |
|--------|------------------------------------------------------------------------|
| © no   |                                                                        |
| Submi  | t papers to:                                                           |
| stand  | lard paper repository 💌                                                |
| Searcl | h options:                                                             |
| 🗷 stu  | dent paper repository                                                  |
| 🔽 curr | rent and archived internet                                             |
| 🔽 peri | odicals, journals, & publications                                      |
| Would  | you like to save these options as your defaults for future assignments |
| 🖲 yes  |                                                                        |
| 🔘 no   |                                                                        |

| Standard haher rehository                                                    |
|------------------------------------------------------------------------------|
| Search options:                                                              |
| Student paper repository                                                     |
| Current and archived internet                                                |
| 🕼 periodicals, journals, & publications                                      |
| Would you like to save these options as your defaults for future assignments |
| • yes                                                                        |
| © no                                                                         |
|                                                                              |
|                                                                              |
|                                                                              |
| submit                                                                       |
|                                                                              |

 $\odot$  Make sure to check the home page to ensure the Turnitin assignment link has been created.